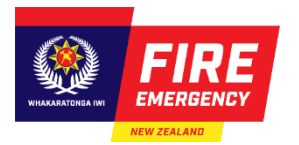

# **Completing and submitting an online evacuation** scheme application

# Introduction

# When to use

Use this guide to help you complete and submit a new online evacuation scheme application. It explains the online system and how to use it when submitting an application. The information you provide in the application helps Fire and Emergency to prepare for any fire emergencies in the building.

# Contents

Before you start Create and submit an online evacuation scheme application

# **Before you start**

# Documents you will need

Before you start filling in your Evacuation scheme application form, make sure you have the mandatory and supporting documents you need.

# **Mandatory documents**

You must provide us with these documents:

- Fire action sign/notice(s) see Question 4.1,
- A copy of your proposed evacuation scheme, produced by the building owner for the occupants.

# Other supporting documents

You may also need to provide these supporting documents, if relevant:

- Fire sprinkler system certification of compliance see Questions 3.2, 3.3 and 3.4,
- Evacuation training programme see Questions 4.8, 4.9 and 4.10, this is mandatory when selecting training programme at Q4.3 otherwise can be added as a supporting document for Q4.7
- Site plan and floor plan showing means of escape see Question 5.4.

### **Useful references**

These documents or resources may help you to answer questions on the application form:

- Record of title for the building,
- Code of compliance certificate,
- Fire engineering report.

## **Useful Fire and Emergency resources**

Use these resources to support your application as required.

| Resources                                                                                                    | Link                                                                                                    |
|----------------------------------------------------------------------------------------------------|----------------------------------------------------------------------------------------------------|
| Quick reference guides                                                                                                  | See: fireandemergency.nz/businesses-and-<br>landlords/evacuation-schemes/ > Quick reference<br>guides              |
| All editable forms, including fire action signs and notices (in English and te reo Māori)                               | See: <u>fireandemergency.nz/businesses-and-</u><br><u>landlords/evacuation-schemes/</u> > <u>Printable forms</u>   |
| Examples of application forms and supporting documents, including training programmes for a range of relevant buildings | See: <u>fireandemergency.nz/businesses-and-</u><br><u>landlords/evacuation-schemes/</u> > <u>Example documents</u> |
| Frequently asked questions and help                                                                                     | See: <u>fireandemergency.nz/businesses-and-</u><br>landlords/evacuation-schemes/ > FAQs/Help                       |

# **Useful external links**

- Fire and Emergency New Zealand Act 2017 (the Act)
- Fire and Emergency New Zealand (Fire Safety, Evacuation Procedures, and Evacuation Schemes) Regulations 2018 (the Regulations)
- Building Act 2004
- Hazardous Substances and New Organisms Act 1996

# More help

If you have any questions about evacuation schemes, contact the Regulatory Compliance Group during business hours (8am to 5pm):

Email: rcg@fireandemergency.nz

Phone: 0800 REG COMP (0800 734 2667).

See the Quick reference guide >: fireandemergency.nz > Online Services Evacuation Schemes > Quick reference guides > <u>Contact details for evacuation schemes</u>.

# Create and submit an online evacuation scheme application

Follow these steps to create and submit an online evacuation scheme application.

# About RealMe

You need a RealMe login to create an online evacuation scheme. RealMe<sup>®</sup> allows you to access multiple government online services with one username and password, and securely prove who you are online.

# Logging into or registering for RealMe

1. Go to fireandemergency.nz > Evacuation Schemes Ngā Mahere Putanga > Login with RealMe.

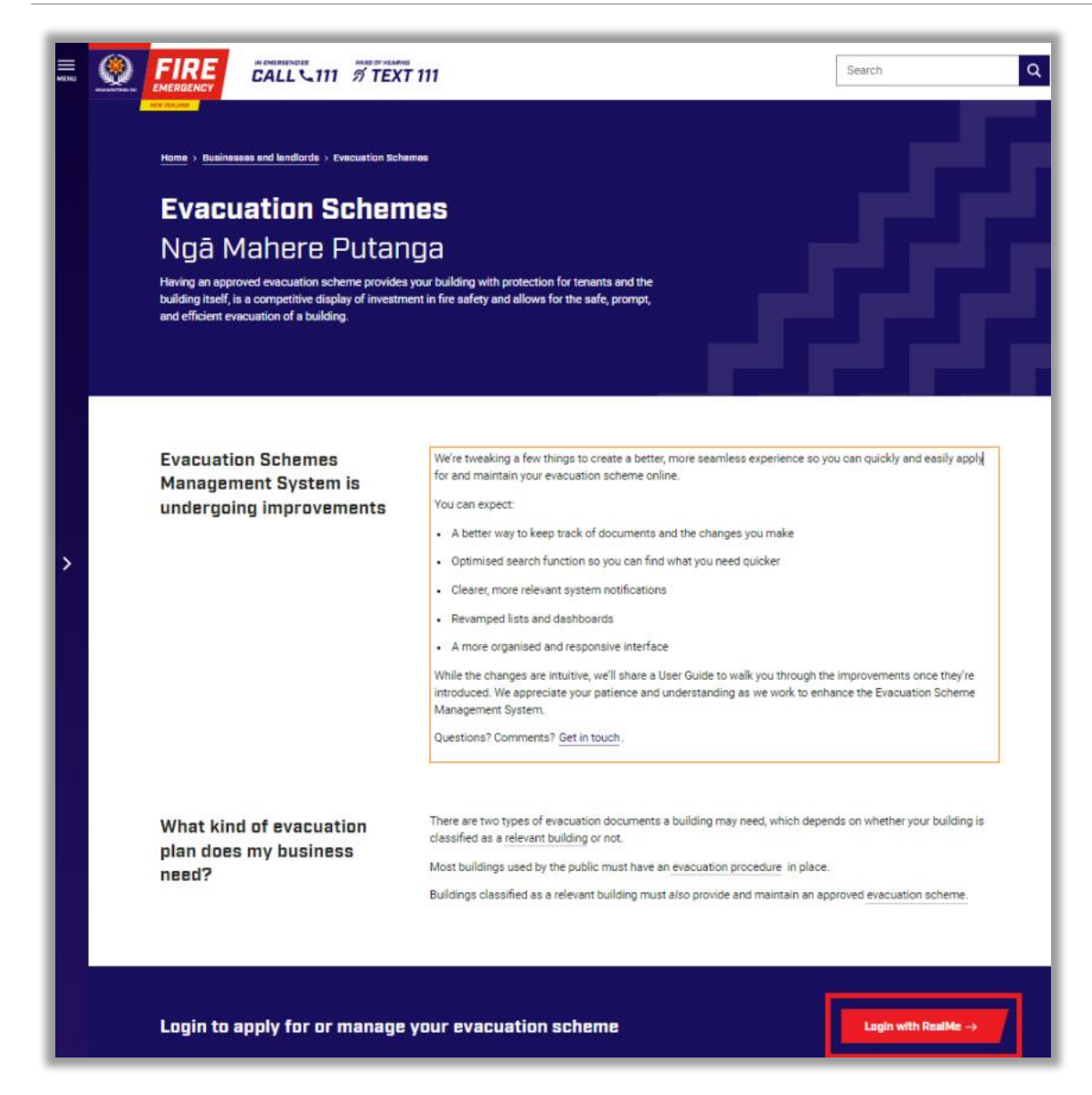

#### Logging in

If you already have a RealMe login:

- 1. Click on the **Log in** button at the bottom left of the screen.
- 2. Enter your username and password into the fields.

#### **Creating a RealMe login**

If you do not have a RealMe login:

- 1. Click on the Create a RealMe login button on the bottom right of the screen
- 2. Follow the system steps to create one.

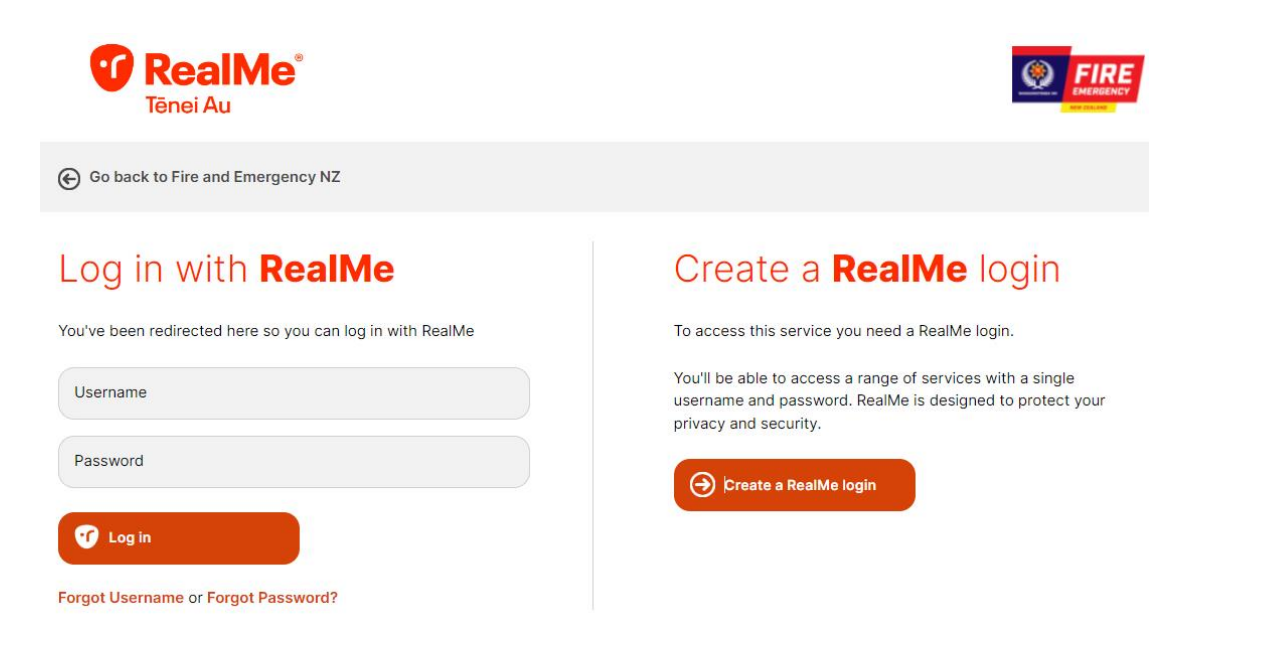

## **Online Services homepage**

Once you have logged in, the Evacuation Schemes Aronui Evacuation home page displays. From this page you can:

- apply for a new online evacuation scheme.
- maintain your approved schemes, e.g., submit trial or training reports.
- view a worklist of any actions required to manage your application, scheme, or maintenance report.
- Manage additional recipients.

A menu displays on a vertical stripe on the left side of the homepage.

| +      | Evacuation Schemes<br>Ngā Mahere Putanga<br>Having an approved evacuation scheme provides your building with protection for tenants and the building itself, is a competitive display of investment in<br>fire safety and allows for the safe, prompt, and efficient evacuation of the building. |                                 |                            |                                       |                            |                            |  |  |  |
|--------|----------------------------------------------------------------------------------------------------|---------------------------------|----------------------------|---------------------------------------|----------------------------|----------------------------|--|--|--|
|        | Welcome PublicU                                                                                                    | serPU600!                       |                            | APPI                                  | LY FOR A SCHEME SUBMIT A T | RIAL OR TRAINING REPORT    |  |  |  |
|        | My Evacuation Schemes                                                                                                    | My Trial / Training Activities  | My Templates               |                                       |                            |                            |  |  |  |
|        |                                                                                                    | Pending<br>(Awaiting My Action) | New<br>(Not Yet Submitted) | In Progress<br>(Awaiting FENZ Review) | Approved                   |                            |  |  |  |
|        | Q Bearch                                                                                                    |                                 |                            |                                       | 🗏 Group 🖉 Fields           | s †<br>↓ Density C Refresh |  |  |  |
| _      | Reference Number                                                                                                    | Application Typ                 | e Building Address         | City Status                           | Date Created               | Due Date                   |  |  |  |
| 2)<br> | EV-37059-2                                                                                                    | Resubmission                    | DEMO1BASIC, 11, Sunb       | Paraparaumu Pending-Resubmi           | ss 27-06-2024              | 26-07-2024                 |  |  |  |

- 1. Hover your mouse over this menu to expand it.
- 2. Click any link for the required action.

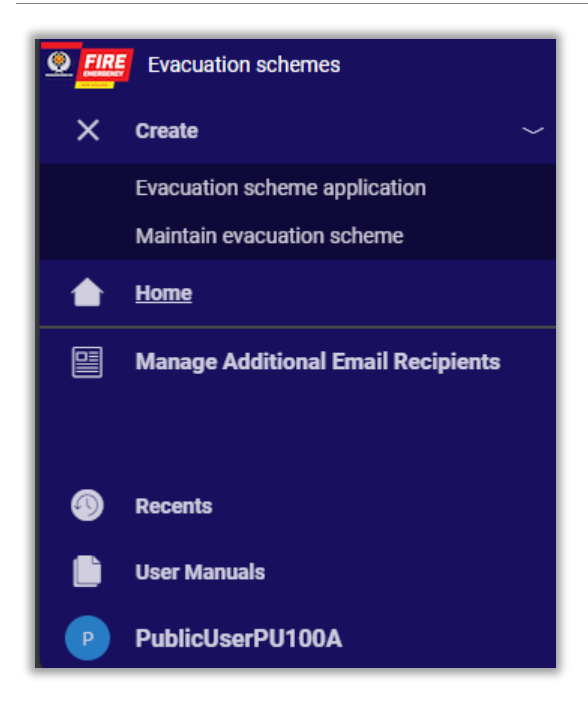

# Create a new online evacuation scheme

- 1. From the home page, you can create a new evacuation scheme in two ways:
  - a. Click Apply for a Scheme,

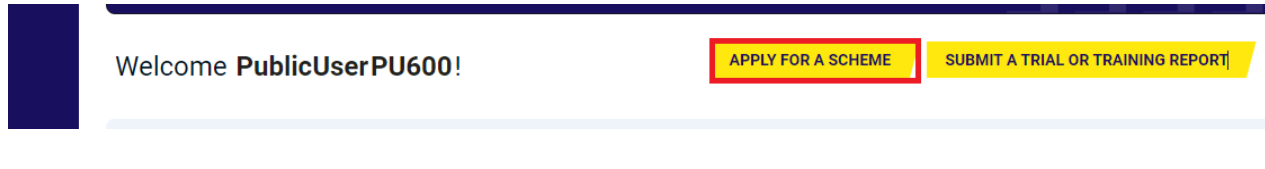

or

b. Choose Create > Evacuation scheme application from the menu on the left side.

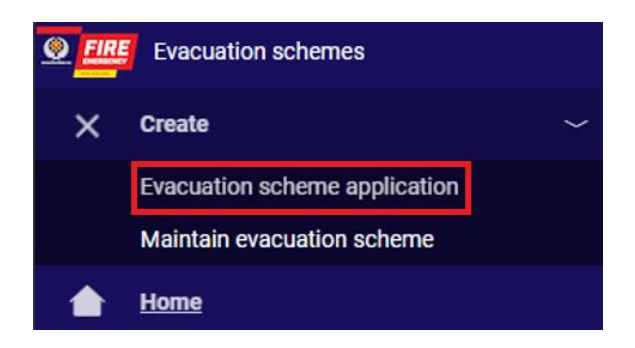

#### Result: The New evacuation scheme application form opens.

- 2. Click the radio button beside the application type you want.
- **3.** If the options to use a template are displayed, select the relevant radio button.

Note: To enable the selecting a template option, save an approved evacuation scheme as a template first.

| New evacuation sch                 | eme application                        |                                         |
|------------------------------------|----------------------------------------|-----------------------------------------|
| Application type*                  | • An existing building                 | <ul> <li>Temporary structure</li> </ul> |
| Do you want to use a previous appl | ication you have saved as a template?* |                                         |
| ⊖ Yes                              | ⊖ No                                   |                                         |

#### 4. Click Create.

| Application type*                                                                    |                                                            |                                                                                                    |
|--------------------------------------------------------------------------------------|------------------------------------------------------------|----------------------------------------------------------------------------------------------------|
| A new building                                                                       | <ul> <li>An existing building</li> </ul>                   | <ul> <li>Temporary structure</li> </ul>                                                                    |
| Do you want to use a previous ap                                                     | plication you have saved as a template?*                   |                                                                                                    |
| About this application form                                                          |                                                            |                                                                                                    |
| This form will lead you thro                                                         | ugh the application process. You will only be presented w  | ith the questions you need to answer so do not worry if the question numbers appear to be out of sequence. |
| To complete this application, yo                                                     | u must upload the following documents:                     |                                                                                                    |
| <ul> <li>An example of a fire action</li> <li>A copy of your evacuation s</li> </ul> | notice.<br>ucheme.                                         |                                                                                                    |
| ou can also upload additional o                                                      | ocuments, for example, a sprinkler certificate or a copy   | of your training documents to assist us assess your application.                                           |
| For help completing the appli                                                        | cation form, please refer to the user manuals on the righ  | t-hand side of the screen.                                                                                 |
| Privacy disclaimer<br>Your privacy is important to us. F                             | Please access the following link to read our privacy state | ment.                                                                                                    |
|                                                                                      |                                                            |                                                                                                    |

Result: The New evacuation scheme application form displays.

5. Complete the application form.

# Filling in the form

- Complete all sections of the application form.
- In each section, answer all the questions before you move to the next one

#### Moving between sections

• To move to the next section of your application, click **NEXT SECTION** at the bottom right of the application form. (Note: The current section will need to be completed before moving to the next section)

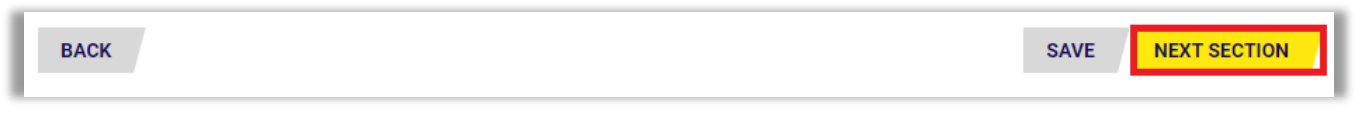

• To go to the previous section, either:

o click **BACK** on the bottom left side of the application form.

| BACK | SAVE | NEXT SECTION | 1  |
|------|------|--------------|----|
|      |      |              | -1 |

 or click on the section name at the top of the page to go back to a previous section. (Note: This feature is only available to move back in the application, but not forward)

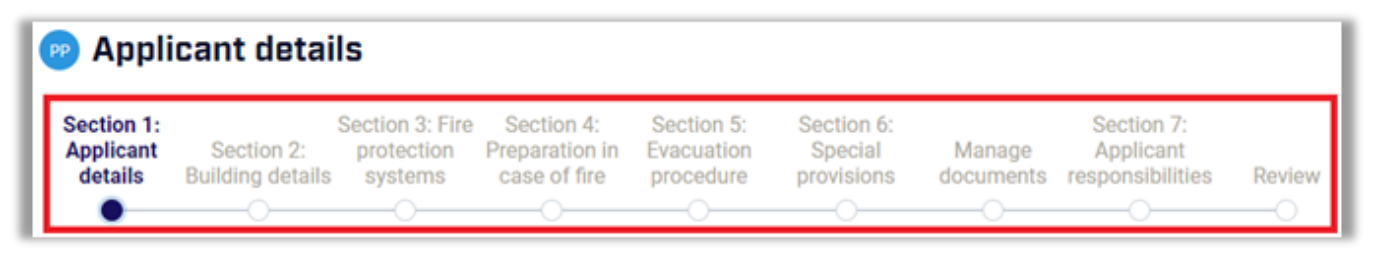

#### Required field error messages when navigating to the "Next Section," or "Submitting" the application

Required fields are indicated with a red asterisk\*. If all required fields are not completed, the system will alert you through the following means;

- a warning message will appear at the top of the screen,
- the question heading will be tagged with a warning icon A,
- the question(s) you have not answered will be displayed in red.

| Please correct flagge                                                                                                    | pegacioud.net says<br>ed fields before submitting        | ; the form!                                                                  |                                   |                       |           |                         |        |
|----------------------------------------------------------------------------------------------------|----------------------------------------------------------|------------------------------------------------------------------------------|-----------------------------------|-----------------------|-----------|-------------------------|--------|
| S<br>A <del>ppicant Sectio</del>                                                                                                    | nz. protection                                           |                                                                              | 5:                                | Section 6:<br>Special | Manage    | Section 7:<br>Applicant |        |
| details Building                                                                                                    | details systems                                          | case of fire                                                                 | procedure                         | provisions            | documents | responsibilities        | Review |
| Sprinkler inform                                                                                                    | nation                                                   |                                                                              |                                   |                       |           |                         |        |
| 3.1 Automatic spr                                                                                                    | inkler                                                   |                                                                              |                                   |                       |           |                         |        |
| Does the building h                                                                                                    | ave an automatic sp                                      | rinkler system ?                                                             | *                                 |                       |           |                         |        |
| ◯ Yes                                                                                                    | O No                                                     |                                                                              |                                   |                       |           |                         |        |
|                                                                                                    |                                                          |                                                                              |                                   |                       |           |                         |        |
| Alarm & place                                                                                                    | or sarety outs                                           | lae                                                                          |                                   |                       |           |                         |        |
| 3.5 Fire alarm system                                                                                                    | <ul> <li>Description descriptions</li> </ul>             |                                                                              |                                   |                       |           |                         |        |
| -                                                                                                    | n - Does the building                                    | have fire alarm s                                                            | ystem?*                           |                       |           |                         |        |
| ⊖ Yes                                                                                                    | No No                                                    | have fire alarm s                                                            | ystem? *                          |                       |           |                         |        |
| ⊖ Yes                                                                                                    | <ul> <li>Does the building</li> <li>No</li> </ul>        | have fire alarm s                                                            | ystem?*                           |                       |           |                         |        |
| Yes                                                                                                    | No     No     No                                         | have fire alarm s                                                            | vystem? *                         |                       |           |                         |        |
| Yes     Yalue cannot be blank                                                                                                    | No     No     No                                         | have fire alarm s                                                            | ystem?*                           |                       |           |                         |        |
| <ul> <li>Yes</li> <li>3.9 Other fire protection syst</li> <li>Value cannot be blank</li> <li>3.10 Places of safety outside</li> </ul>                                                                                                    | No     No     No     routside - Complete                 | have fire alarm s<br>ther fire protection syst<br>the details for ea         | ems* (?                           | afety 🕐               |           |                         |        |
| <ul> <li>Yes</li> <li>3.9 Other fire protection syst</li> <li>Value cannot be blank</li> <li>3.10 Places of safety outside</li> <li>A place of safety outside</li> </ul>                                                                                                    | No     No     No     routside - Complete     ttside is * | ther fire protection syst                                                    | ystem?*                           | afety 🕐               |           |                         |        |
| <ul> <li>Yes</li> <li>3.9 Other fire protection syst</li> <li>Value cannot be blank</li> <li>3.10 Places of safety outside</li> <li>A place of safety ou</li> <li>DEMO4BASIC</li> </ul>                                                                                     | No     No     No     routside - Complete     Itside is * | ther fire protection syst                                                    | ystem?*                           | afety 😨               |           |                         |        |
| <ul> <li>Yes</li> <li>3.9 Other fire protection syst</li> <li>Value cannot be blank</li> <li>3.10 Places of safety outside</li> <li>A place of safety ou</li> <li>DEMO4BASIC</li> <li>It will be available for</li> </ul>                                                   | No No No No No No No No No No No No No                   | ther fire protection syst<br>ther fire protection syst<br>the details for ea | ystem?*                           | afety 🕐               |           |                         |        |
| <ul> <li>Yes</li> <li>3.9 Other fire protection syst</li> <li>Yalue cannot be blank</li> <li>3.10 Places of safety outside</li> <li>A place of safety out</li> <li>DEMO4BASIC</li> <li>It will be available for</li> <li>DEMO4BASIC</li> </ul>                              | No No No No No No No No No No No No No                   | ther fire protection syst<br>the details for ea<br>the details area(         | ems* ()<br>ich place of s<br>(s)* | afety @               |           |                         |        |
| <ul> <li>Yes</li> <li>3.9 Other fire protection syst</li> <li>Yalue cannot be blank</li> <li>3.10 Places of safety outside</li> <li>A place of safety ou</li> <li>DEMO4BASIC</li> <li>It will be available fit</li> <li>DEMO4BASIC</li> <li>Addi item © plete</li> </ul>    | No     No     No     routside - Complete     itside is * | ther fire protection syst<br>the details for ea<br>the details for ea        | vystem?*                          | afety (*              |           |                         |        |
| <ul> <li>Yes</li> <li>3.9 Other fire protection system</li> <li>Yalue cannot be blank</li> <li>3.10 Places of safety outside</li> <li>A place of safety ou</li> <li>DEMO4BASIC</li> <li>It will be available fire</li> <li>DEMO4BASIC</li> <li>4 Add item Delete</li> </ul> | No No No No No No No No No No No No No                   | ther fire protection syst<br>the details for ea                              | ystem?*                           | afety (?              |           |                         |        |

• Complete all the required fields in a section and click **NEXT SECTION** to continue filling in the application form.

#### Saving an unfinished application

- If you want to finish filling your application in later, click **SAVE** to save the application as a draft.
- You can go back to it from your Evacuation Schemes homepage > New (Not yet Submitted) tile.

#### **Deleting an application**

There are two ways to delete a draft application:

Click CANCEL

|        | (?) |      |              |
|--------|-----|------|--------------|
| CANCEL |     | SAVE | NEXT SECTION |

• Select Actions > Withdraw and Delete.

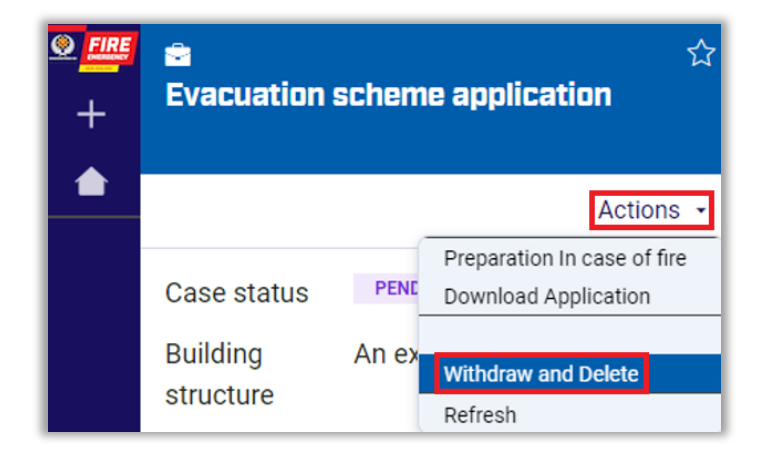

#### **Online help**

• To display supporting information about a question, hover the mouse over the help icon ⑦.

```
A place of safety outside is a place clear of the building where people may safely assemble after escaping the effects of a fire. Examples include a footpath, nearby open space, or outside an adjacent building.
```

 You can find User Manuals with additional information on the left-hand side of the screen, at the bottom of the blue pop-out menu.

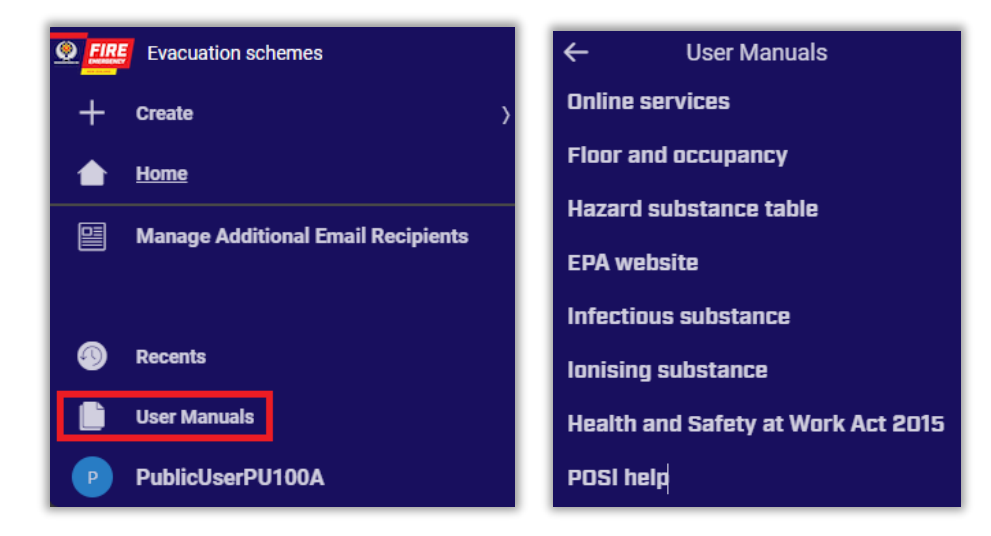

#### Supporting documents

When you have completed **Sections 1** to **6**, you will have access to the **Manage Documents** section. Use this section to upload or remove supporting documents.

#### **File format**

You must upload all supporting documents as either .pdf, .jpg or .jpeg files.

#### **Required documents**

You must upload a document or documents to all categories with an asterisk next to them<sup>\*</sup>. If there are any required documents missing when you click **NEXT SECTION**:

a warning message will appear at the top of the screen,

| <b>⊻</b> | 会 ☆                           | A    | Mandatory:               | Required documents are missing under Fire Action Notice category. Please upload the documents to proceed.         |
|----------|-------------------------------|------|--------------------------|----------------------------------------------------------------------------------------------------|
| +        | Evacuation scheme application |      | Mandatory:               | Required documents are missing under Evacuation Scheme Document category. Please upload the documents to proceed. |
|          | Actions •                     | PP C | Manage<br>Due 24 days fr | documents<br>m now ·                                                                                              |

• a warning icon 🔺 Attachment required will appear in the attachment category.

| Evacuation Scheme Document* | ADD ATTACHMENT      |
|-----------------------------|---------------------|
|                             | Attachment required |

#### **Attaching documents**

1. Click on Manage Documents.

| 🕫 Manage documents                                           |                                                                                                    |                                          |                                              |                                       |                                     |                     |                                             |        |
|--------------------------------------------------------------|----------------------------------------------------------------------------------------------------|------------------------------------------|----------------------------------------------|---------------------------------------|-------------------------------------|---------------------|---------------------------------------------|--------|
| Section 1:<br>Applicant<br>details                           | Section 2:<br>Building<br>details                                                                                                    | Section 3: Fire<br>protection<br>systems | Section 4:<br>Preparation in<br>case of fire | Section 5:<br>Evacuation<br>procedure | Section 6:<br>Special<br>provisions | Manage<br>documents | Section 7:<br>Applicant<br>responsibilities | Review |
| 0                                                            |                                                                                                    |                                          |                                              | -0                                    |                                     | •                   | 0                                           | 0      |
| Please provi<br>To remove a<br>Fire and Eme<br>A red asteris | Please provide the required documentation by clicking "Add Attachment" button below.<br>To remove a file, click delete icon<br>Fire and Emergency will review the documents to ensure they are appropriate.<br>A red asterisk * identifies a required document. You cannot submit the application without providing these documents. |                                          |                                              |                                       |                                     |                     |                                             |        |

#### **Result:**

- $\circ$  The system shows you which documents you need to attach f A
- The document categories are flagged with an asterisk \*

| A copy of the evacuation scheme document from which the answers in your application were derived, (not a copy of the application), must be attached here.<br>This document should include:<br>• The address of your building<br>• Your procedures for Fire Safety preparation , including the maintaining of clear exit routes, the storage of any hazardous substances, staff training and the display of Fire Action Notices.<br>• Your evacuation procedure, including exit routes, places(s) of safety outside, management of persons requiring assistance etc.<br>• Your method of maintaining your scheme (i.e. Trial evacuations or an Evacuation training programme) and the frequency (no longer than 6 monthly) including the role(s) responsible for doing so. |
|----------------------------------------------------------------------------------------------------|
| Evacuation Scheme Document*          ADD ATTACHMENT         AD ATTACHMENT         Attachment required                                                                                                    |
| A copy of the Fire Action Notice that you are using must be attached here.  Fire Action Notice*  ADD ATTACHMENT  A Attachment required                                                                                                    |

- 2. Select ADD ATTACHMENT in the required category.
- 3. There are two ways to attach a file:

#### • Drag and drop it onto the **Drag and drop files here** area.

**Tip:** To upload more than one file at the same time, hold down the Ctrl key and click on each file. This allows you to drag and drop multiple files.

| Attach file(s) |                          | ×      |
|----------------|--------------------------|--------|
|                |                          |        |
|                | ß                        |        |
|                | Drag and drop files here |        |
|                | or<br>Select file(s)     |        |
|                |                          |        |
| Cancel         |                          | АТТАСН |

• Or, click **Select file(s)** to browse your computer to find the files to upload.

| Attach file(s) |                          | ×      |
|----------------|--------------------------|--------|
|                |                          |        |
|                | Ø                        |        |
|                | Drag and drop files here |        |
|                | Or<br>Select file(s)     |        |
|                |                          |        |
| Cancel         |                          | АТТАСН |

#### 4. Click ATTACH.

**Result:** The supporting document(s) displays in the corresponding category.

- **Tip:** To upload more than one file at the same time:
  - a. Hold down the Ctrl key while you click on each file.
  - b. Click ATTACH.

| Attach file(s)         |                                        |                               | ×   |
|------------------------|----------------------------------------|-------------------------------|-----|
|                        |                                        |                               |     |
| r                      |                                        |                               |     |
|                        | <i>(M</i> )                            |                               |     |
|                        | Drag and drop files here               |                               |     |
|                        | or                                     |                               |     |
|                        | Select file(s)                         |                               |     |
| Name                   | File                                   | Category                      |     |
| 02 TEST EV Evac Scheme | 02 TEST EV Evac Scheme<br>Document.pdf | Evacuation Scheme<br>Document | ١   |
|                        |                                        |                               |     |
| Cancel                 |                                        | TTA                           | асн |

| A copy of the Fire Action Notice that you are usi | ng must be attached here.                           |
|---------------------------------------------------|-----------------------------------------------------|
| Fire Action Notice*                               | ADD ATTACHMENT                                      |
|                                                   | 06 TEST Fire action sign OFFICE TEST_EV-37085-1.png |

#### **Removing an attachment**

To remove an attachment:

- 1. Select the rubbish bin icon  $\frac{1}{100}$  next to a document.
- 2. Click **SUBMIT** to delete the file.

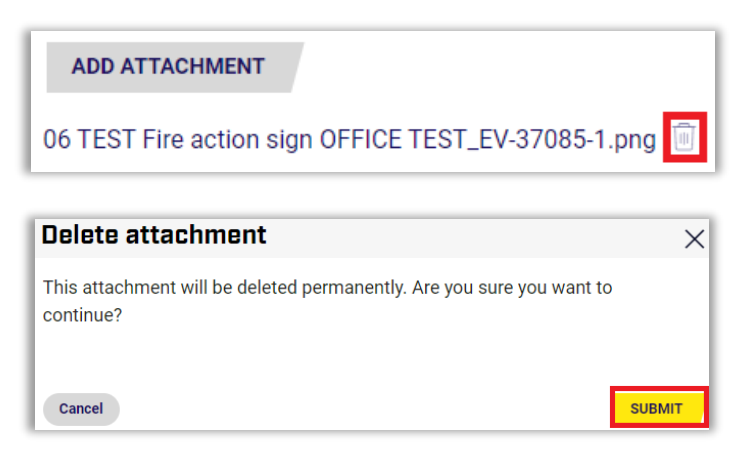

#### Which documents should I attach?

This section explains which documents you should attach for each question.

#### **Question 4.1 Signs or notices**

Attach:

- your fire action notices.
- any other fire evacuation information notices displayed in your building.

**Note:** You can note other types of signs, e.g., exit signs, assembly point signs, in your answer, but you do not need to attach these as supporting documents.

| A copy of the Fire Action Notice that you are using must be attach | ied here.           |
|--------------------------------------------------------------------|---------------------|
| Fire Action Notice*                                                | ADD ATTACHMENT      |
|                                                                    | Attachment required |

#### **Question 4.2 Firefighting equipment**

In the **Fire Fighting Equipment** category, attach supporting document(s) with details of all firefighting equipment and location(s).

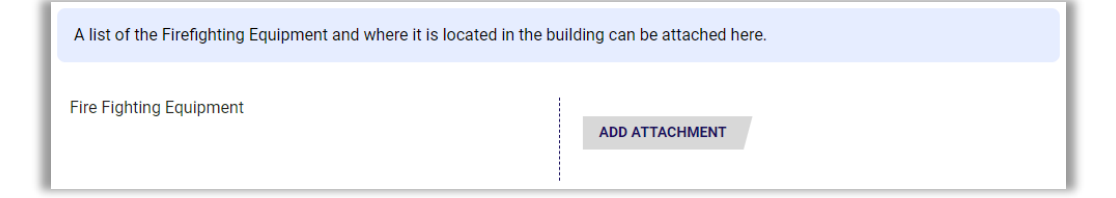

#### Question 4.7 and 4.10 Evacuation training programme

In the **Training Document** category, attach supporting documents for your staff fire emergency evacuation training. These can include:

- material provided to building occupants about fire emergency procedures,
- documents specific to the type of building and its uses, for example:
  - o a hire agreement form for community halls that includes the fire emergency procedures,
  - o a guest compendium (folder with information for guests) for accommodation providers.

**Note:** If you have selected **Training Programme** in Question 4.3, the training document attachment is mandatory.

| A copy of your Staff Training document can be attached here. |                |
|--------------------------------------------------------------|----------------|
| Training Document                                            | ADD ATTACHMENT |
|                                                              |                |

#### **Question 5.4 Means of escape**

In the **Site map/Site Photograph** category, attach diagrams or maps showing all means of escape and routes to those and places of safety.

These could include any supporting documents about the building location and layout, e.g. site plans, aerial maps and floor plans.

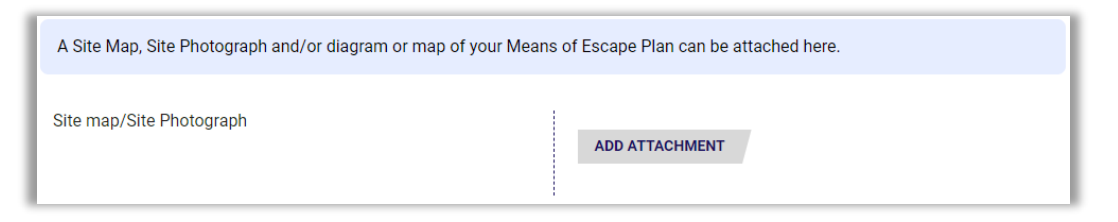

#### **Evacuation Scheme document**

In the Evacuation Scheme Document category, attach a copy of the Evacuation scheme document

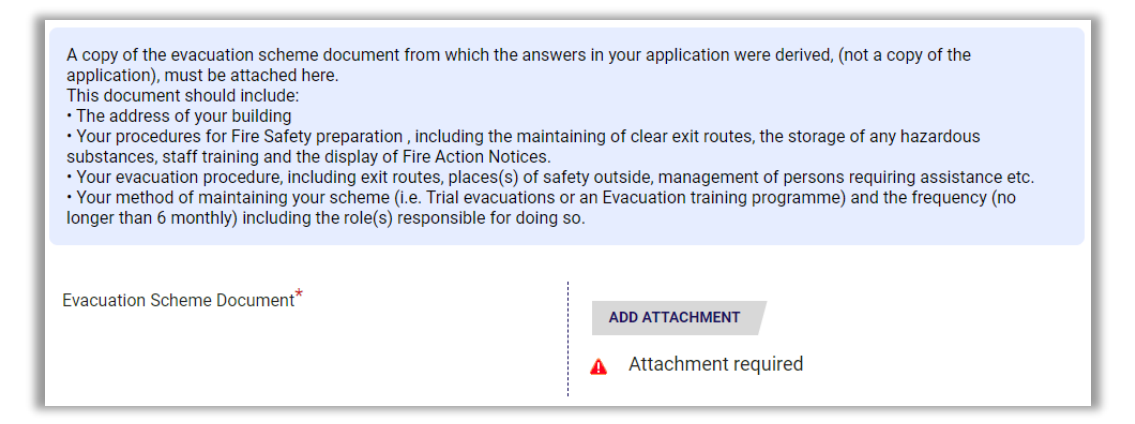

You may wish to attach other documents such as sprinkler certificates, council documentation etc., please ensure these are attached in the corresponding document category.

# Completing and submitting the application

When you have filled in your application form and uploaded all mandatory documents, follow these steps to complete and submit your application:

- 1. Read Section 7: Applicant responsibilities.
- 2. Tick the **Declaration** checkbox to make the required acknowledgements about your application. **Note**: You can also save the application if you need to see <u>Saving an unfinished application</u>.

| Applicant<br>details                    | Section 2:<br>Building details                              | protection<br>systems                      | Preparation in<br>case of fire     | Section 5:<br>Evacuation<br>procedure | Section 6:<br>Special<br>provisions | Manage<br>documents               | Section 7:<br>Applicant<br>responsibilities | Review        |
|-----------------------------------------|-------------------------------------------------------------|--------------------------------------------|------------------------------------|---------------------------------------|-------------------------------------|-----------------------------------|---------------------------------------------|---------------|
| 0                                       |                                                             | -0                                         | 0                                  | -0                                    | 0                                   | O                                 | •                                           | 0             |
| pplicant r                              | esponsibilitie                                              | s                                          |                                    |                                       |                                     |                                   |                                             |               |
| The owner if:                           | of a building tha                                           | at has an <mark>a</mark> ppro              | oved evacuation                    | n scheme mus                          | st notify Fire an                   | nd Emergency                      | New Zealand in                              | writing       |
| The bi<br>Note:<br>fire pre-            | uilding's fire dete<br>For certified sys<br>otection system | ection and supp<br>tems, you mus<br>agent. | pression systen<br>t complete the  | n is non-opera<br>Fire Protection     | tional for a per<br>n System Shut   | iod of time.<br>down form pre     | escribed to you by                          | your          |
| • The m                                 | eans of escape                                              | from fire for th                           | e building is to                   | be altered und                        | der section 107                     | of the Buildir                    | ng Act 2004.                                |               |
| <ul> <li>Buildir<br/>buildir</li> </ul> | ng work is to be<br>ng's means of es                        | carried out on<br>cape from fire           | the building und                   | der section 11                        | 2 or 133AT of                       | the Building A                    | ct 2004, affecting                          | the           |
| The be                                  | uilding's life is to                                        | be extended u                              | inder section 11                   | 6 of the Build                        | ling Act 2004.                      |                                   |                                             |               |
| The or<br>affect                        | ccupancy of the ed.                                         | building is cha                            | nging to the ext                   | tent that the b                       | uilding's mean                      | s of escape fr                    | om fire will be ma                          | aterially     |
| There                                   | are to be change                                            | es to the place                            | or places of sa                    | fety specified                        | in the evacuat                      | ion scheme.                       |                                             |               |
| There                                   | is to be a chang                                            | e of purpose o                             | r activities with                  | in the building                       | ı.                                  |                                   |                                             |               |
| The bi<br>used f                        | uilding is no long<br>or a purpose de                       | per required to<br>scribed in sect         | have an evacua<br>ion 75(1) of the | tion scheme,<br>Act.                  | e.g. the buildin                    | g is to be den                    | nolished or will no                         | longer        |
| The no<br>Zealar                        | ominated contac<br>nd for longer tha                        | t person for th<br>n 21 consecut           | e building (whe<br>ive days. You m | ther that is the<br>ust advise wh     | e owner or and<br>the alternation   | ther person) v<br>ve contact per  | will be absent from<br>rson will be.        | n New         |
| Declarati                               | on                                                          |                                            |                                    |                                       |                                     |                                   |                                             |               |
| By tic                                  | king this box I a<br>and correct to the                     | cknowledge th<br>e best of my kr           | at I have compl<br>nowledge, and t | eted this appl<br>hat the buildir     | ication and the                     | at the informa<br>s approval of t | tion I have provide<br>he evacuation sc     | ed is<br>heme |

3. Click **NEXT SECTION**.

Result: The Review & submit screen displays.

- We recommend you check your application before you submit it to Fire and Emergency, either click PREVIEW APPLICATION or expand each section Result: A preview of your application appears.
- 5. When you are sure your application is ready for Fire and Emergency to assess for approval, click SUBMIT.

| PP Revie                           | w & submin<br>ays from now •                              | t                                        |                                              |                                       |                                     |                     |                                             |        |
|------------------------------------|-----------------------------------------------------------|------------------------------------------|----------------------------------------------|---------------------------------------|-------------------------------------|---------------------|---------------------------------------------|--------|
| Section 1:<br>Applicant<br>details | Section 2:<br>Building details                            | Section 3: Fire<br>protection<br>systems | Section 4:<br>Preparation in<br>case of fire | Section 5:<br>Evacuation<br>procedure | Section 6:<br>Special<br>provisions | Manage<br>documents | Section 7:<br>Applicant<br>responsibilities | Review |
| 0                                  | 0                                                         |                                          | -0                                           | -0                                    | -0                                  | -0                  | 0                                           | •      |
| Section 1                          | : Applicant deta                                          | ils                                      |                                              |                                       |                                     |                     |                                             |        |
| > Section 2                        | Building detail                                           | s                                        |                                              |                                       |                                     |                     |                                             |        |
| > Section 3                        | 3: Fire protection                                        | systems                                  |                                              |                                       |                                     |                     |                                             |        |
| Section 4                          | l: Preparation in                                         | case of fire                             |                                              |                                       |                                     |                     |                                             |        |
| > Section 5                        | 5: Evacuation pro                                         | ocedure                                  |                                              |                                       |                                     |                     |                                             |        |
| > Section 6                        | : Special provisi                                         | ions                                     |                                              |                                       |                                     |                     |                                             |        |
| > Section 7                        | <ul> <li>Section 7: Applicant responsibilities</li> </ul> |                                          |                                              |                                       |                                     |                     |                                             |        |
| PREVIEW APP                        |                                                           |                                          |                                              |                                       |                                     |                     |                                             |        |
| BACK                               |                                                           |                                          |                                              |                                       |                                     |                     | SAVE                                        | SUBMIT |

Result: A Confirmation To Submit dialogue box appears.

| Confirmation To Submit                           | ×   |
|--------------------------------------------------|-----|
| Are you sure you want to submit the application? | - 1 |
| ΝΟ                                               | YES |

6. To submit your application, click YES.

**Results:** 

• A confirmation message appears at the top of the screen.

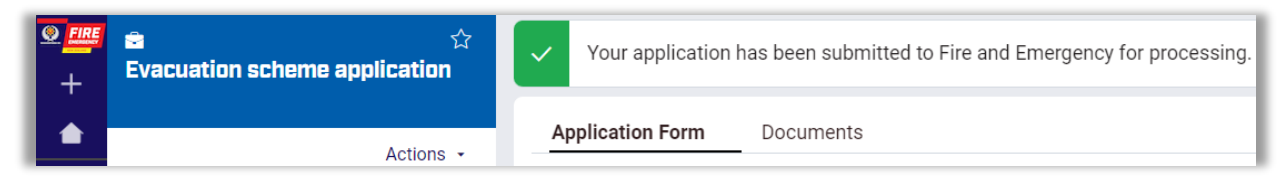

- A confirmation email will be sent to your nominated email address.
- 7. To download a PDF copy of the application, select the **Actions** menu from the summary panel, then click **Download Application**.

| <ul> <li><b>№</b></li> <li>+</li> <li><b>↑</b></li> </ul> | Evacuation scheme application                                                                                                    | To Do  P Section 1: Applicant details  Submission (Submission)  GO | / |
|-----------------------------------------------------------|----------------------------------------------------------------------------------------------------|--------------------------------------------------------------------|---|
|                                                           | Case status Manage Additional Recipients<br>Applicant details<br>Building A Download Application<br>structure Withdraw and Delete<br>Reference EV Refresh |                                                                    | _ |

8. To delete a submitted application, select the **Actions** menu from the summary panel, then click **Withdraw and Delete**.

| <ul> <li><b>№ №</b></li> <li>+</li> </ul> | 章<br>Evacuation scheme application                                                                 | To Do P Section 1: Applicant details submission (Submission) G0 |
|-------------------------------------------|----------------------------------------------------------------------------------------------------|-----------------------------------------------------------------|
|                                           | Actions -<br>Manage Additional Recipients<br>Case status Applicant details<br>Download Application |                                                                 |
|                                           | Building A<br>structure Withdraw and Delete<br>Reference EV Refresh                                |                                                                 |

**Result:** The Withdraw and Delete confirmation pop-up is displayed.

• Enter the **Reason for deletion**.

| Withdraw and Delete                                                                                                    | ×      |
|----------------------------------------------------------------------------------------------------|--------|
| • Warning : Your application will be withdrawn and deleted.<br>If you wish to continue with your application, click Cancel. |        |
| Reason for deletion *<br>Application is no longer required                                                                  |        |
|                                                                                                    |        |
| CANCEL                                                                                                    | DELETE |

• Click Delete.